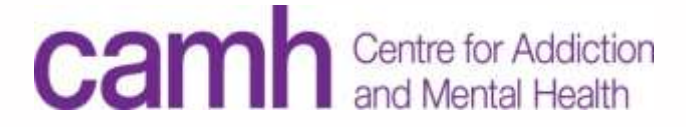

## COVID-19 PREPAREDNESS: TELEMENTAL HEALTH CLINICAL SCHEDULING TRAINING

TeleMental Health, ECHO, OPOP & NPOP-C <u>TeleMentalHealth@camh.ca</u> 416-535-8501 x34778

© Centre for Addiction and Mental Health, 2018. This document was created by CAMH. It is not to be modified or redistributed and is for general information purposes only. The information in this document was last updated on March 9, 2020 and is subject to change. Please contact CAMH Telemental Health services at 416-535-8501 ext. 34778 or TeleMentalHealth@camh.ca for all inquiries.

#### DEFINITIONS

- » **TeleMental Health:** The use of telemedicine to provide mental health assessment and treatment at a distance (Hilty et al. 2013).
- Telemedicine: As per the College of Physicians and Surgeons of Ontario (CPSO), telemedicine is both the practice of medicine and a way to provide or assist in the provision of patient care (which includes consulting with and referring patients to other health-care providers, and practicing telemedicine across borders) at a distance using information and communication technologies such as telephone, email, audio and video conferencing, remote monitoring, and telerobotics.

#### DEFINITIONS

- » OTN: Ontario Telemedicine Network (OTN) is an independent, not-forprofit organization funded by the Government of Ontario. OTN provides service over a secured telecommunications connection for patients in hospitals and health care locations across the province.
- » OTN Site: A clinical location (e.g. hospital or health care setting) that has OTN technology and infrastructure to support patients and/or clinicians access OTN's videoconferencing services
- » **GuestLink:** A link that is sent to a non-OTN user via email which enables them to connect to an OTN call.

## TECHNOLOGY

There are three types of OTN systems currently used at CAMH:

| Room System                                                                                                    | Mobile Cart                                                                                                    | PCVC                                                                                                    |
|----------------------------------------------------------------------------------------------------|----------------------------------------------------------------------------------------------------|----------------------------------------------------------------------------------------------------|
| <ul> <li>Mounted unit in<br/>one room</li> <li>Various systems<br/>located across<br/>CAMH</li> <li>Uses the OTN<br/>network</li> <li>Cannot be used<br/>with Guest Link</li> </ul> | <ul> <li>Similar to a room<br/>system, but mounted<br/>on a cart</li> <li>Can be moved to<br/>another room that<br/>has an OTN drop</li> <li>Various carts located<br/>across CAMH</li> <li>Uses the OTN<br/>network</li> <li>Cannot be used with<br/>Guest Link</li> </ul> | <ul> <li>A personal videoconference account that can be used on a laptop or desktop computer</li> <li>Uses internet browser (best used on Chrome and Firefox)</li> <li>Requires registration through OTNHub</li> <li>The only system that can connect to a Guest Link videoconferencing event</li> </ul> |

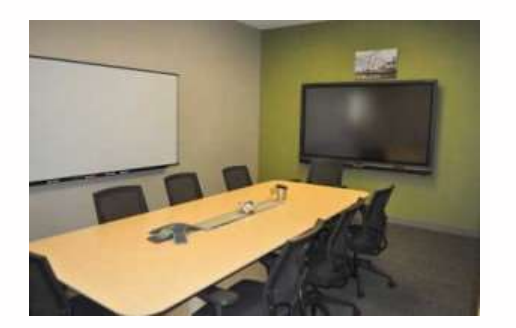

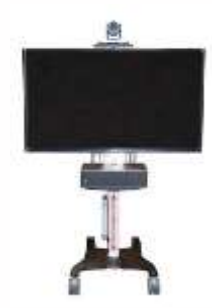

#### ROLES

|   | • CAMH Clinical<br>Scheduler                                                                                                    | CAMH Physician (PCVC)                                                                                              | TeleMental Health Services                                                                                                    | ΟΤΝ                                                                                                    |
|---|----------------------------------------------------------------------------------------------------|----------------------------------------------------------------------------------------------------|----------------------------------------------------------------------------------------------------|----------------------------------------------------------------------------------------------------|
| • | This user will require an<br>OTNHub account to<br>schedule any OTN<br>videoconferencing<br>appointments                                                                                  | • This user will require a PCVC account to use the OTN videoconferencing platform on a personal computer or laptop | • CAMH TeleMental Health<br>Services will assist with<br>registering admins,<br>physicians and other users<br>with OTN accounts as | <ul> <li>OTN approves registration<br/>requests from TeleMental<br/>Health Services</li> <li>Offers training, technical<br/>and troubleshooting</li> </ul> |
| • | Register for an account<br>through TeleMental<br>Health Services                                                                                                    | (separate from using a<br>room system or mobile<br>cart across CAMH)                                               | <ul><li>required</li><li>Provides training on how to use OTN services to CAMH</li></ul>                                            | support for all platforms<br>(scheduling,<br>videoconferencing, etc.)                                                                                      |
| • | Can schedule<br>appointments on room<br>systems, mobile carts or<br>PCVC accounts                                                                                                    | <ul> <li>Register for an account<br/>through TeleMental<br/>Heath Services</li> </ul>                              | staff and programs                                                                                                    | <ul> <li>See Resources list for<br/>information on how to<br/>access OTN support</li> </ul>                                                                |
| • | Note: each clinical<br>scheduler must be added<br>as a delegate to schedule<br>onto a system. To be<br>added as a delegate,<br>email TeleMental Health<br>(telementalhealth@camh<br>.ca) |                                                                                                    |                                                                                                    |                                                                                                    |

#### TELEMENTAL HEALTH POLICY & CAMPUS TRAINING

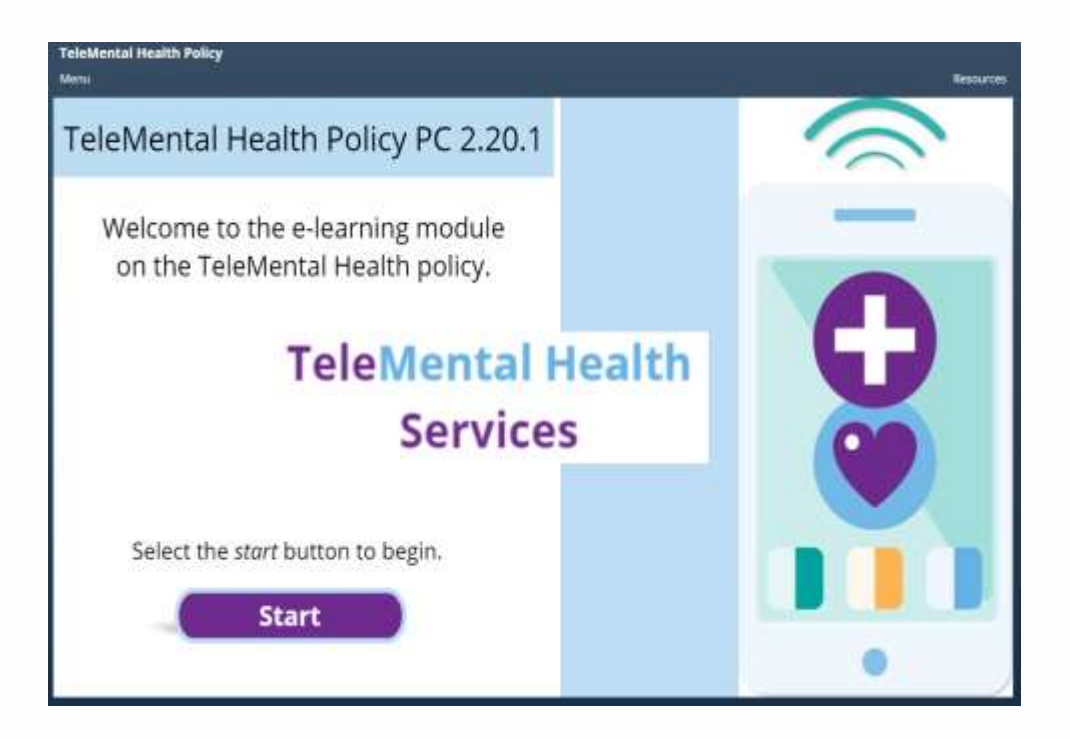

Review the CAMH TeleMental Health Policy 2.20.1 and complete the TeleMental Health Services CAMH Campus Training prior to any Telemedicine activity.

Both links can be found on Insite and the resources page.

# **OTN HUB & N-COMPASSS**

#### SCHEDULING APPOINTMENTS

#### HOW TO REGISTER FOR CLINICAL SCHEDULING

Users who require an OTN account for clinical scheduling will be required to register with OTN:

- 1. Complete the registration form on the **TeleMental Health Services** website <u>https://www.porticonetwork.ca/web/telemental-health/telemental-health/registration</u> and email it to <u>telementalhealth@camh.ca</u> to register for an account
- 2. You will need to provide your full name, email, phone/extension and indicate who you will be scheduling on behalf of (e.g. specific physician's PCVC account)
- 3. Request for an account will be approved by OTN
- 4. Users will receive communication from OTN on finalizing their clinical scheduling account (Note: this may take approximately 15 business days)

\*For users who have previously signed up for OTN and are required to re-activate their account, call OTN directly: **1-855-654-0888** 

#### REQUESTING DELEGATE ACCESS

Clinical schedulers must be added as delegates to OTN systems in order to schedule on them:

Once you have your scheduling account set up, email <u>telementalhealth@camh.ca</u> the following:

To: telementalhealth@camh.ca Subject: Delegate Access

Hello,

Indicate that you need scheduling access to all the cameras (room systems/mobile carts) at CS and QS. Then, add the consultant PCVC accounts. Please provide Firstname Lastname (first.last@camh.ca) delegate access to schedule on behalf of:

- All TOR\_CAMH\_0079\_COL cameras
- All TOR\_CAMH\_0132\_QUE cameras
- Firstname\_Lastname\_CAMH (PCVC CAMH consultant name)

Thank you,

#### OTN HUB HOMEPAGE

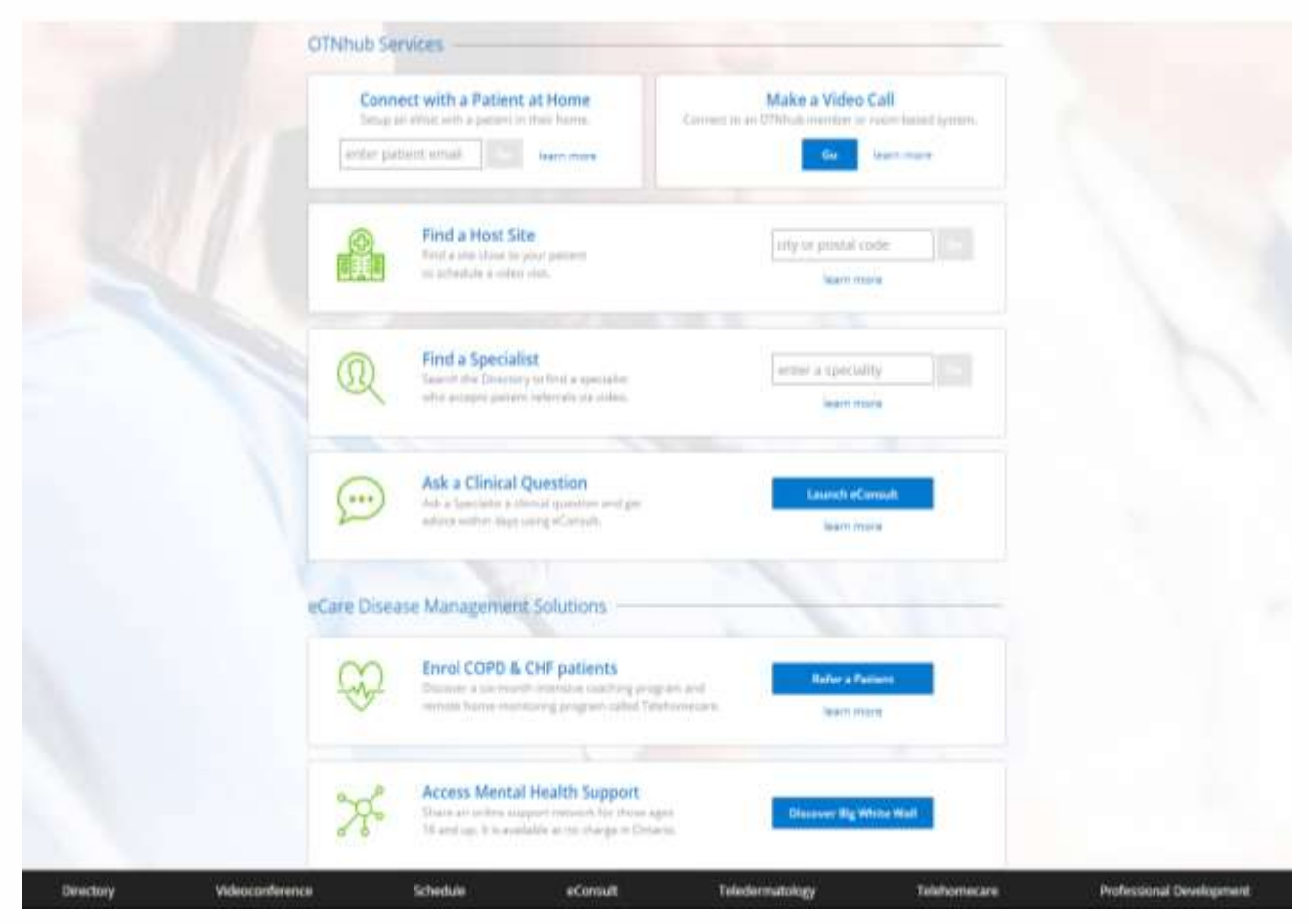

[Video] How to Schedule in N-Compass: https://training.otn.ca/pluginfile.php/20633/mod\_resource/content/35/SchedulingNutshell/SchedulingNutshell.html

#### FINDING AN OTN SITE

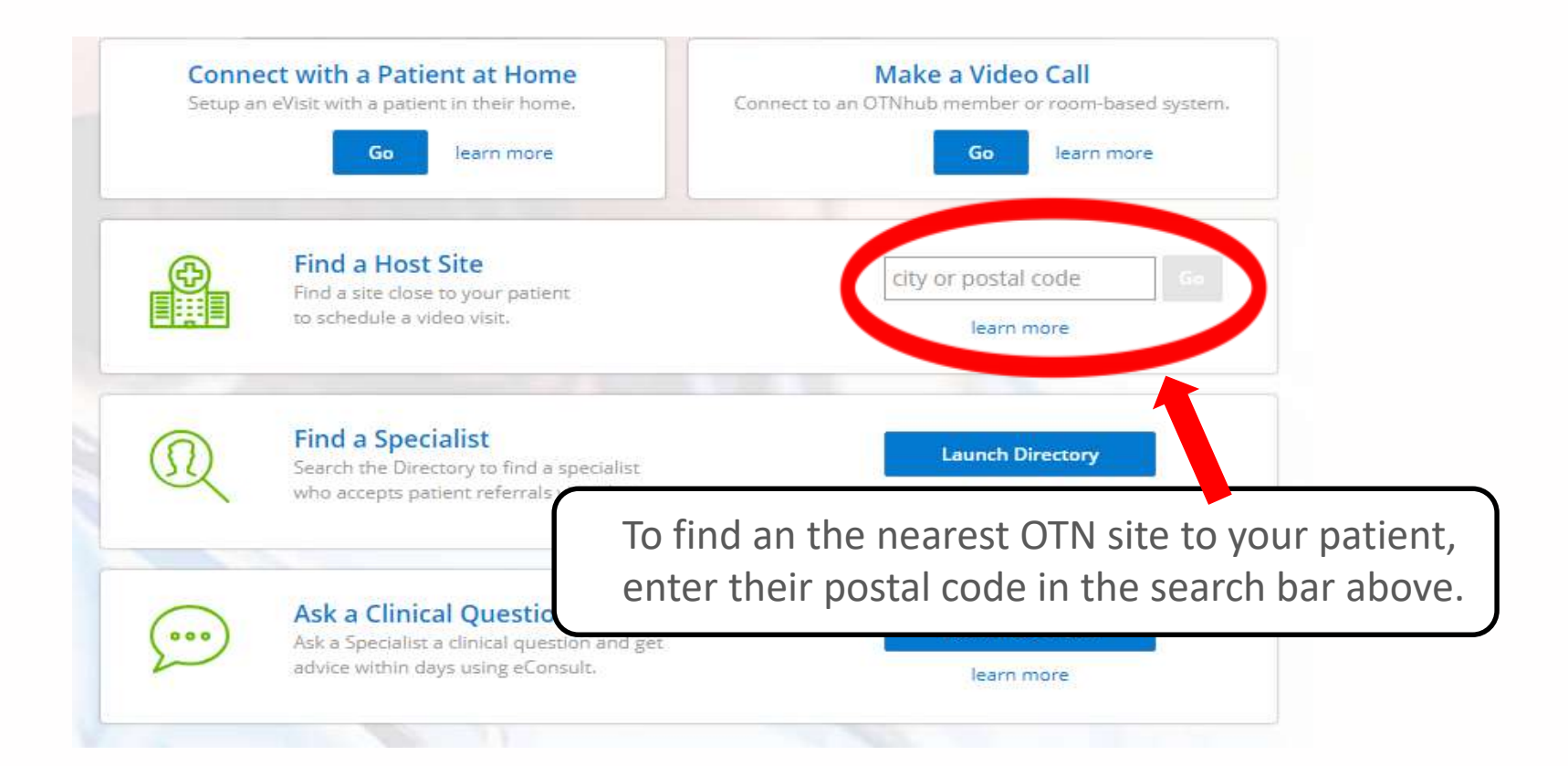

#### FINDING AN OTN SITE

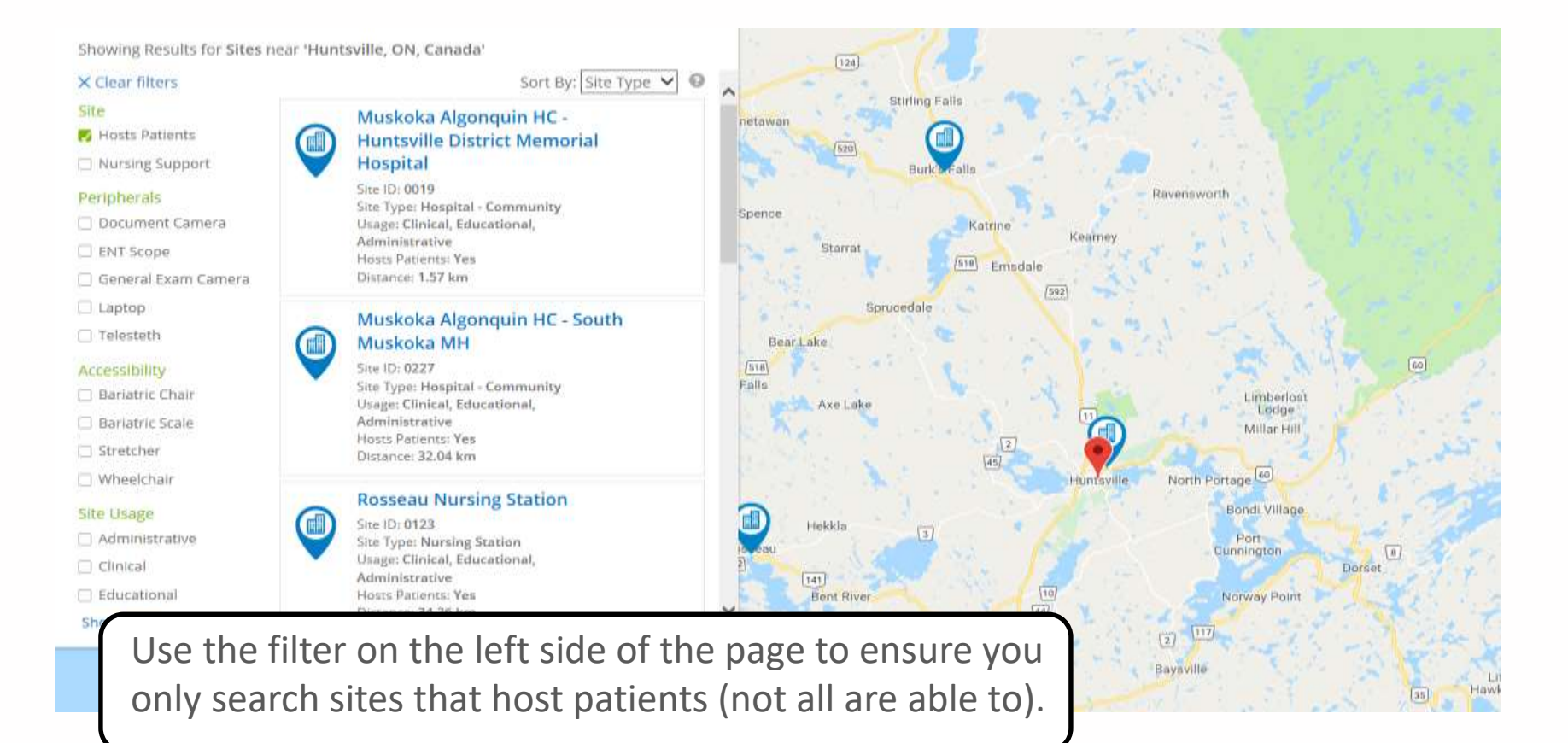

#### NCOMPASS - SCHEDULING

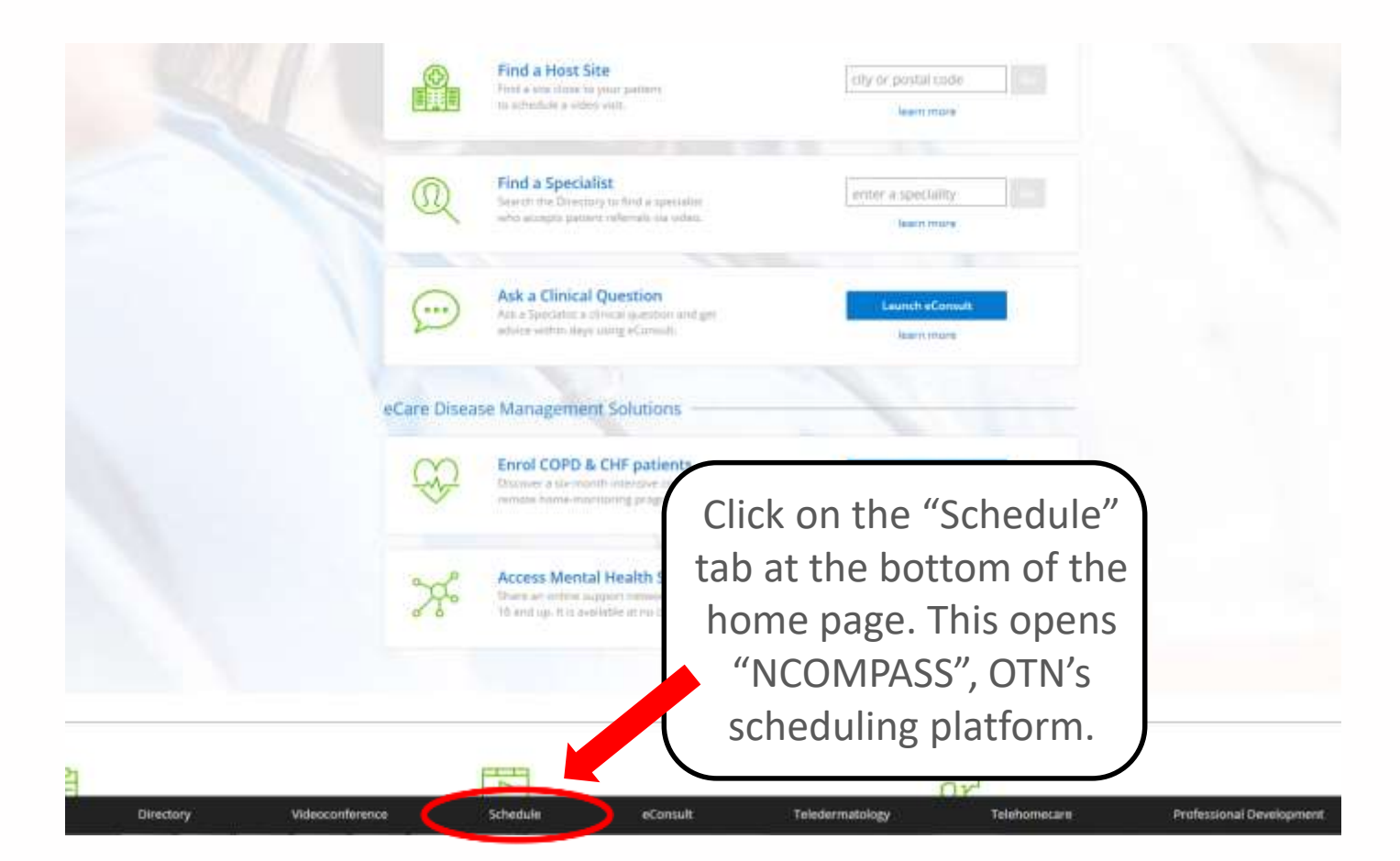

#### SCHEDULING IN NCOMPASS

|                                            | 4 0111 |                                                             |                                                     |                                                |
|--------------------------------------------|--------|-------------------------------------------------------------|-----------------------------------------------------|------------------------------------------------|
|                                            | 3 am   |                                                             |                                                     | May ▼ 2018 ▼ ▶                                 |
| Calendar                                   | 4 am   |                                                             |                                                     | Mo Tu We Th Fr Sa Su                           |
| :- <u>Today</u>                            | 5 am   |                                                             |                                                     | → 1 2 3 4 5 6                                  |
| : This Week                                | 6 am   |                                                             |                                                     | $\rightarrow$ 7 8 9 10 11 12 13                |
| : View My Events 6                         | 7 am   |                                                             |                                                     | $\rightarrow 14$ 15 16 17 18 19 20             |
| View My Marked Times                       | 8 am   |                                                             |                                                     | - $21$ $22$ $23$ $24$ $23$ $20$ $21$ $20$ $21$ |
|                                            |        | 9:00 AM - 10:30 AM EST 84654079 Blanca_BoleaAlamanac_CAMH   | Cancelled                                           |                                                |
| Non-Clinical Events                        |        | Event Category: Clinical                                    | Event Type: Mental Health (Psychiatry,              | Mark a Time Print Calendar                     |
| : Create Multipoint                        |        | Event Title: telepsych appt i                               | includes addictions behaviour, addictions           |                                                |
| : Create Point-to-Point                    |        | Patient Name: Chad Miller                                   | substance)                                          | My Systems:                                    |
| <u></u>                                    |        |                                                             | Consultant Name: Blanca Bolea-Alamanac              | View My Systems                                |
| Clinical Events                            |        | Systems In Event: ORI_CCFH_2749_CCF_01, Blanca_BoleaAlamana | c_CAMH                                              |                                                |
| : Create Point-to-Point                    |        | 9:25 AM - 10:30 AM EST 82407246 KNG_CAMH_1578_PEH_01+       | Completed                                           | All Other States                               |
| Create Noompass Clinic                     |        | Event Category: Administrative                              | Event Type: Other (required to specify as           | View Other Systems                             |
| in <u>Groate Neompass cime</u>             | 9 am   | Event Title: 2018 PSSP All Staff Planning Committee         | free text)                                          |                                                |
| Resources                                  |        |                                                             | Presenter: Rupi Chera                               |                                                |
| : Public Events                            |        | 9:30 AM - 11:00 AM EST 84705741 TOR_CAMH_0079_COL_14        | Completer                                           | On the right side of the NCOMPASS              |
| · Peports                                  |        | Event Category: Clinical                                    | Event Type: Mental Health (Psychiatry,              |                                                |
| - Recumenta                                |        | Event Title: CAMH                                           | includes addictions behaviour, addiction            | home page, you will see a calendar.            |
| Disertees                                  |        | Patient Name: Brenda Roach                                  | substance)                                          |                                                |
| : <u>Directory</u>                         |        |                                                             | Consultant Name: Sarah Mishelle                     | Click on the day to view its schedule          |
| <ul> <li>Scheduling Models</li> </ul>      |        | Systems In Event: BAR BCEH 5114 BCE 01 TOR CAMH 0079 CO     | 14                                                  | lucy will can appaintments healed              |
| <ul> <li><u>Upcoming Events</u></li> </ul> |        | Sistems in event brid_bern_bility_ber_bil_bil_bil           | L_11                                                | (you will see appointments booked              |
| What's New                                 |        | 10:30 AM - 11:00 AM EST 83816233 TOR_CAMH_0132_QUE_10       | Complet                                             | on systems that you are a delegate             |
| THILL'S NOW                                |        | Event Category: Clinical                                    | Event Type: Mental Health (Psychiatry,              | on systems that you are a delegate             |
| Mark Time Feature                          |        | Event Title: Pain Clinic                                    | includes addictions behaviour, addiction            | to)                                            |
| Nonpass users can                          |        | Patient Name: Murray Daniel Andrews                         | Substance)<br>Consultant Namai Androiu Jamos K. Smi |                                                |
| system is, or is not available             |        | Systems In Event: COB NHH 1713 LMHS 01, TOR CAMH 0132 OF    | UF 10                                               |                                                |
| - by marking time in their                 |        | 10:20 AM - 11:20 AM EST 94247654 TOD CAMH 0122 OUE 06       | Complet                                             |                                                |
| calendar. This is a powerful               |        | Event Category: Clinical                                    | Event Type: Mental Health (Psychiatry               | You can look at other sites'                   |
| enables bealthcare                         |        | Event Title: Telensychiatry - Gender ID                     | includes addictions behaviour, addiction            |                                                |
| coordinators and schedulers                | 10 am  | Patient Name: Owen(Amber) Tomasini                          | substance)                                          | schedules and other information.               |
| to share notes and statuses                |        | (                                                           | Consultant Name: Christopher Allan                  | Click "View Other Systems"                     |
| regarding systems.                         |        |                                                             | McIntosh                                            | Click "View Other Systems".                    |
| Click liere to learn more                  |        | Systems In Event: DRV_DRDH_0314_DRH_04, TOR_CAMH_0132_0     | UF 06                                               |                                                |

#### SEARCHING AN OTN SITE

| Select Sea                    | rch View Site Update                                                                                                    |
|-------------------------------|----------------------------------------------------------------------------------------------------|
| Site                          | Barrie & Community Tamily Health Team                                                                                                    |
| System Name                   | BAR_BCFH_5114_BCF_01                                                                                                    |
| Address                       | 370 Bay view Drive Barrie, ON                                                                                                    |
| Postal Code                   | L4N8Y2                                                                                                    |
| City                          | Barrie                                                                                                    |
| Room                          | Capacity approx 6 for clinical event, 6-8 for non clinical event                                                                                                    |
| Fax                           |                                                                                                    |
| Phone                         |                                                                                                    |
| System Status                 | Active                                                                                                    |
| Date Testing<br>Was Completed |                                                                                                    |
| Tested By                     |                                                                                                    |
| System Protocol               | H.323                                                                                                    |
| System Type                   | Hardware Video Endpoint                                                                                                    |
| Connection Type               | On-Net IP VPN-s                                                                                                    |
| Portal Calling<br>Activated   | Yes                                                                                                    |
| Connection<br>Speed           | 512 Kbps                                                                                                    |
| Bridge Required               | No                                                                                                    |
| Clinical Use                  | Yes                                                                                                    |
| Administrative<br>Use         | Yes                                                                                                    |
| Educational Use               | Yes                                                                                                    |
| Notes                         | Send Ncompass requests and confirmations Deb Hill at telemedicine@bcfht.ca. Site is open to accommodate all patients. If appointment is urgent, call Deb directly to book. Hours of operation are Monday-Friday 0830 to 1630 EST. **Note: System is booked on Tues 1230-1600 EST, Wed and Thurs 0900-1200 EST. Site is aware of and using the Mark a Time Feature. // Site has General Exam Camera (no Stethoscope). |

and the local division of the local division of the local division

VIEW

Search the OTN site by name, address, city, PCVC or **system ID**\*

- A System ID represents each system across Ontario. For room-based or mobile cart systems, the ID usually begins with the first three letters of the city, followed by the site name, a four digit code (system ID), location of the camera & two digits at the end (camera #).
- *Example*: TOR\_CAMH\_0079\_COL\_05 (Toronto/CAMH/0079/College St./camera 05).
- **A PCVC ID** is the name of the individual, followed by their organization name (e.g. Melissa\_Dymond\_CAMH)

Once you have found the system ID you are looking for, click the magnifying glass next to it. This pulls all relevant information (contact info, coordinators, etc.)

15

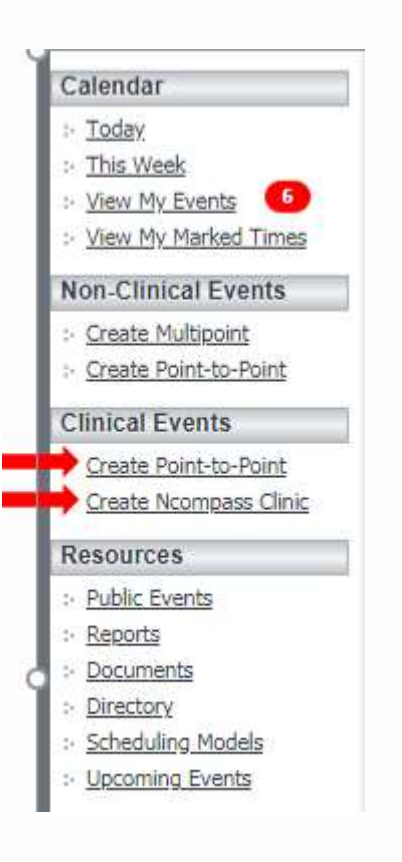

When you find the OTN site for your patient/client, you need to contact the telemedicine coordinator at the site to reserve a camera.

- Confirm the OTN site's system ID
- Confirm the name of the onsite contact person who will be available during the appointment
- You may request nursing support for your patient/client if available

Once you are ready to schedule a clinical OTN appointment, click **"Create Point-to-Point"** under Clinical Events.

For clinical events between more than two OTN systems, click **"Create N-Compass Clinic".** You will notice that you have the option to add more systems. Use this option for scheduling clinical multi-point events.

| Calendar                                                    | Requestor*                                    | Select Requestor                                   | Created By:                       |
|-------------------------------------------------------------|-----------------------------------------------|----------------------------------------------------|-----------------------------------|
| > Today                                                     | Consultant* :                                 | Select Consultant                                  |                                   |
| > <u>This Week</u>                                          | Patient* :                                    | Select Patient Clear                               | Creation Date:                    |
| <ul> <li>View My Marked Times</li> </ul>                    | Gender*: O Male O Female                      | Click to search                                    | Save                              |
| Non-Clinical Events                                         | Address:                                      |                                                    |                                   |
| > Create Multipoint                                         |                                               | consultant                                         |                                   |
| : Create Point-to-Point                                     | Home Phone:                                   | name in the                                        |                                   |
| Clinical Events                                             | Work Phone:                                   | OTN directory                                      | You must fill in all the required |
| > Create Point-to-Point                                     | Date of Birth: e.g.: 18-01-1                  | 973                                                | fields (*)                        |
| : Create Ncompass Clinic                                    | Age Group*: O Paediatric (0-17) O Adult (18-7 | 74) 🔵 Geriatric (75+) 🔵 Unknown                    | lielus ( )                        |
| Resources                                                   | OHIP Number:                                  |                                                    |                                   |
| : Public Events                                             |                                               |                                                    | OHIP Number is not mandatory      |
| > <u>Reports</u>                                            |                                               |                                                    |                                   |
| : Documents                                                 | Event Details                                 | Click here for help with this section 🕜            | but useful for identifying        |
| : Directory                                                 |                                               |                                                    |                                   |
| Scheduling Models                                           | Event Title:                                  |                                                    | patients as they arrive at the    |
| :- Upcoming Events                                          | Event Type* -                                 |                                                    | OTN Site                          |
| What's New                                                  | Lvent Type .                                  | Select Type                                        | OTNISILE                          |
| Mark Time Feature                                           | Other Description :                           |                                                    |                                   |
| Ncompass users can                                          | Do not include patient health inform          | nation (PHI)                                       |                                   |
| communicate whether their<br>system is, or is not available | Appointment Type*: O Initial  Follow-Up       |                                                    | TO NOTE.                          |
| - by marking time in their                                  | Purpose* :                                    |                                                    | 1 Event Type is Mental Health     |
| calendar. This is a powerful                                | Priority* : Elective Urgent/Emergent          | Need help selecting the appropriate priority code? | 1. Event type is Mental field     |
| enables healthcare                                          |                                               | teed help selecting the appropriate priority code: | 2. Purpose is one-to-one          |
| coordinators and schedulers<br>to share notes and statuses  | Date of Event* : dd-mm-                       | уууу                                               | (unless otherwise)                |
| regarding systems.                                          | Scheduled Event:                              |                                                    |                                   |
| about how to use the                                        |                                               |                                                    | 3. Scheduled in <b>EST</b>        |
| mark time feature in                                        | 24 Hour Format, HHMI                          | 1                                                  |                                   |
| incompass                                                   | Start<br>Time*                                | End<br>Time*                                       |                                   |
|                                                             |                                               | (FCT)                                              | I                                 |

|         | Date of Event*                          | dd-mm-yyyy                                 |                       |  |
|---------|-----------------------------------------|--------------------------------------------|-----------------------|--|
|         |                                         | Scheduled Event:                           |                       |  |
|         |                                         |                                            | >                     |  |
|         | Start<br>Time*<br>(EST)                 | 24 Hour Format, HHMM                       | End<br>Time*<br>(EST) |  |
| Start ( | Initiating System<br>Call Automatically | n: Patient 🔘 Consultant 💿<br>?: Yes 🔘 No 💿 |                       |  |

- Enter date and time of appointment (EST)
- Initiating system: the consultant should initiate the call
- Start call automatically: you can select yes to have the call start at the scheduled event time

| Systems                                                                                            | Click here for help with this section                                                                                                    | 0                                                                                                    |
|----------------------------------------------------------------------------------------------------|----------------------------------------------------------------------------------------------------|----------------------------------------------------------------------------------------------------|
| Patient System :<br>My Systems :                                                                   | ▼ Select Other System                                                                                                    | Here is where you will need the OTN site ID.                                                                                                    |
| Email:                                                                                             | Select                                                                                                    | the system number (4-digit code) to<br>search. Then, select the one you need<br>to use.                                                                                                    |
| Consultant System* :<br>My Systems :<br>Consultant Site Coordinator:<br>Email:<br>Phone:           | ▼ Select Other System Select Clear                                                                                                    | Click <b>"Select"</b> beside patient site<br>coordinator and search by last name to<br>add them. It is important to add this<br>information in case you need to contact<br>them on the day of the appointment.<br>You can add additional contacts if<br>applicable at the bottom of this page. |
| Who Will Contact The Patient?* Patient Coordinator Other Coordinator: Please note that this person | Click here for help with this section Consultant Coordinator  Other (Specify) Select Requestor will not automatically be notified about contacting the patient. | Repeat the above steps for the<br>consultant system information. Finally,<br>indicate who will contact the patient to<br>notify them of their appointment.                                                                                                    |

#### EVENT APPROVAL

| Non-Clinical Events                                                                                                    | Event Type:                                                                                                   | Mental Health (Psychiatry, includes addictions behaviour, addictions substance)                                                                              | 02-05-2018                                                                                                    |
|----------------------------------------------------------------------------------------------------|----------------------------------------------------------------------------------------------------|----------------------------------------------------------------------------------------------------|----------------------------------------------------------------------------------------------------|
| Create Multipoint     Oreate Point-to-Point     Clinical Events                                                                                                    | Purpose:<br>Priority:<br>Initiating System:                                                                   | One to One Consult<br>Elective<br>Consultant                                                                                                    | Edit.<br>Copy                                                                                                 |
| Create Point-to-Point <u>Create Ncompass Clinic</u> Resources                                                                                                    | Start Call Automatic:<br>Patient:<br>Patient Gender:                                                          | No                                                                                                    | Show Full Log Cancel                                                                                          |
| Public Events     Reports     Documents     Directory     Scheduling Models     Upcoming Events                                                                                                    | Patient Address:<br>Patient Home Phone:<br>Patient Work Phone:<br>Patient DOB:<br>Age Group:<br>Patient OHIP: |                                                                                                    | Generate Patient Letter Notify Participants Request Scheduling Assistance Manage Attachments                  |
| Mark Time Feature<br>Ncompass users can<br>communicate whether their<br>system is, or is not available<br>- by marking time in their<br>calendar. This is a powerful<br>communication tool that<br>enables healthcare<br>coordinators and schedulers<br>to share notes and statuses<br>regarding systems.<br>Click here to learn more<br>about how to use the | Consultant:<br>Supporting Materials:<br>Right-Click To Save<br>Participant Systems<br>Patient System          | File Name<br>Click Approve and Confirm to<br>schedule the clinical event.<br>To edit after an event has been<br>scheduled, click revise, then click<br>edit. | Event Approval Patient System Approval Consultant System Approval Approve Patient Has Been Contacted? Confirm |

#### NOTIFY PARTICIPANTS

Insert A CH Follow Up -2a Cerry High Importance Check Signature Low Importance J Permitt Paints Names After confirming the appointment, a pop-up > Clipboard Batte Text Manager Tags box will appear. Click "OK" to generate an telemedicinementalhealth@nbrhc.on.ca Tain -1 Cc. email to send to all coordinators listed. Send Subsect: Event: 84507800 Notification This email does not contain any confidential > or private patient/client information. It Event notification [8450780 Event date: May 22, 2018, 14:00 to 15:00 EST contains a link to the appointment in N-Name of consulting healthcare provider Compass that only approved users can Consultant site: Centre for Addiction and Mental Health, TOR\_CAMH\_0079\_COL\_13 Patient site: North Bay Regional Health Centre - King Street, NBY NBRH 1512 KNG 02 access. Who Will Be Contacting The Patient: Consultant Coordinator Send this link to the patient site coordinator > Click here to view event details: https://schedule.otn.ca/tsm/portal/clinical/details.do?request.requestId=84507800 as confirmation of a booked appointment. To safeguard patient health information you will be required to sign in to view event details. It may be useful to note the Event ID # as > If you encounter any technical issues please contact OTN Technical Support at 1-855-654-0888 this reference number is required for any troubleshooting via OTN technical support.

#### NEW: SCHEDULING IN I-CARE

| Books Appointment                                                                |          |
|----------------------------------------------------------------------------------|----------|
| Interpreter Requested?:                                                          | ^ Move ► |
| *Contact Type:                                                                   | ▼ Next   |
| Phone / E-mail                                                                   | E Clear  |
| Face to face<br>Phone / E-mail                                                   |          |
| Video - OTN<br>Video - Webex                                                     | <b></b>  |
| Physician Case Consult - Face to Face<br>Physician Case Discussion - Pt Not Seen |          |

Scheduling in I-CARE will remain the same with the exception of Contact Type.

**IMPORTANT: Select "Video-OTN"** when scheduling a TeleMental Health appointment.

#### PLACING A CALL IN N-COMPASS

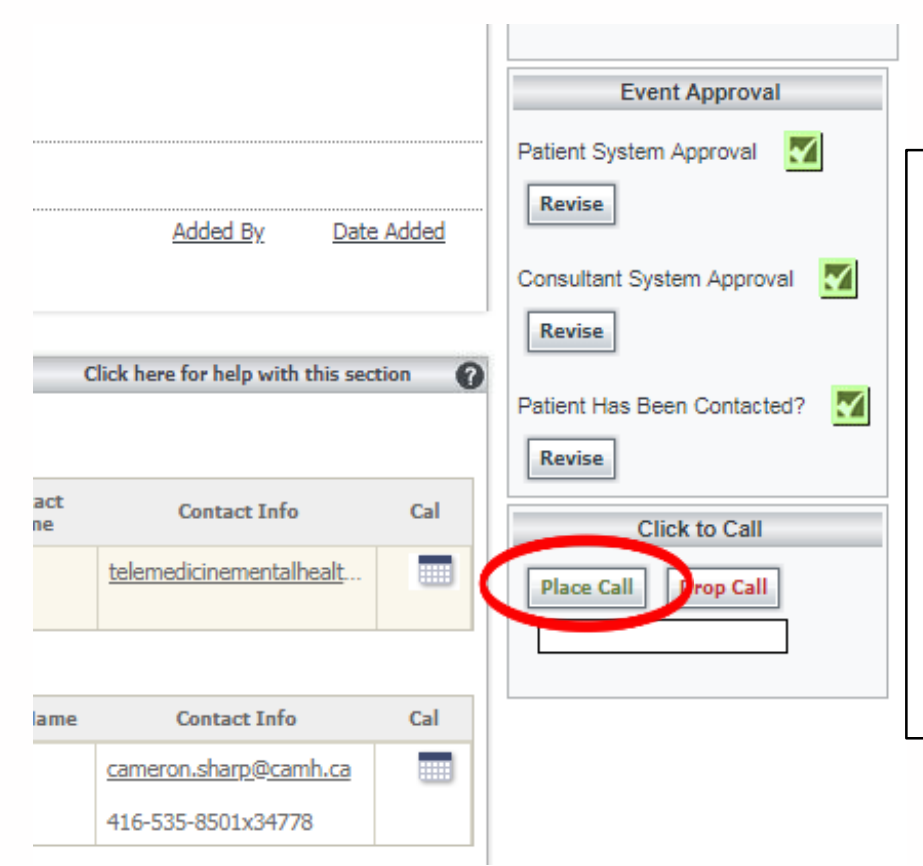

If your OTN call does not start, you can manually push the call through.

To place the call on behalf of a consultant remotely, click **"Place Call"** next to the appointment details in N-Compass.

If the call cannot start, you will see a red bar with an error message. You may troubleshoot at this time.

#### SCHEDULING VIA GUEST LINK

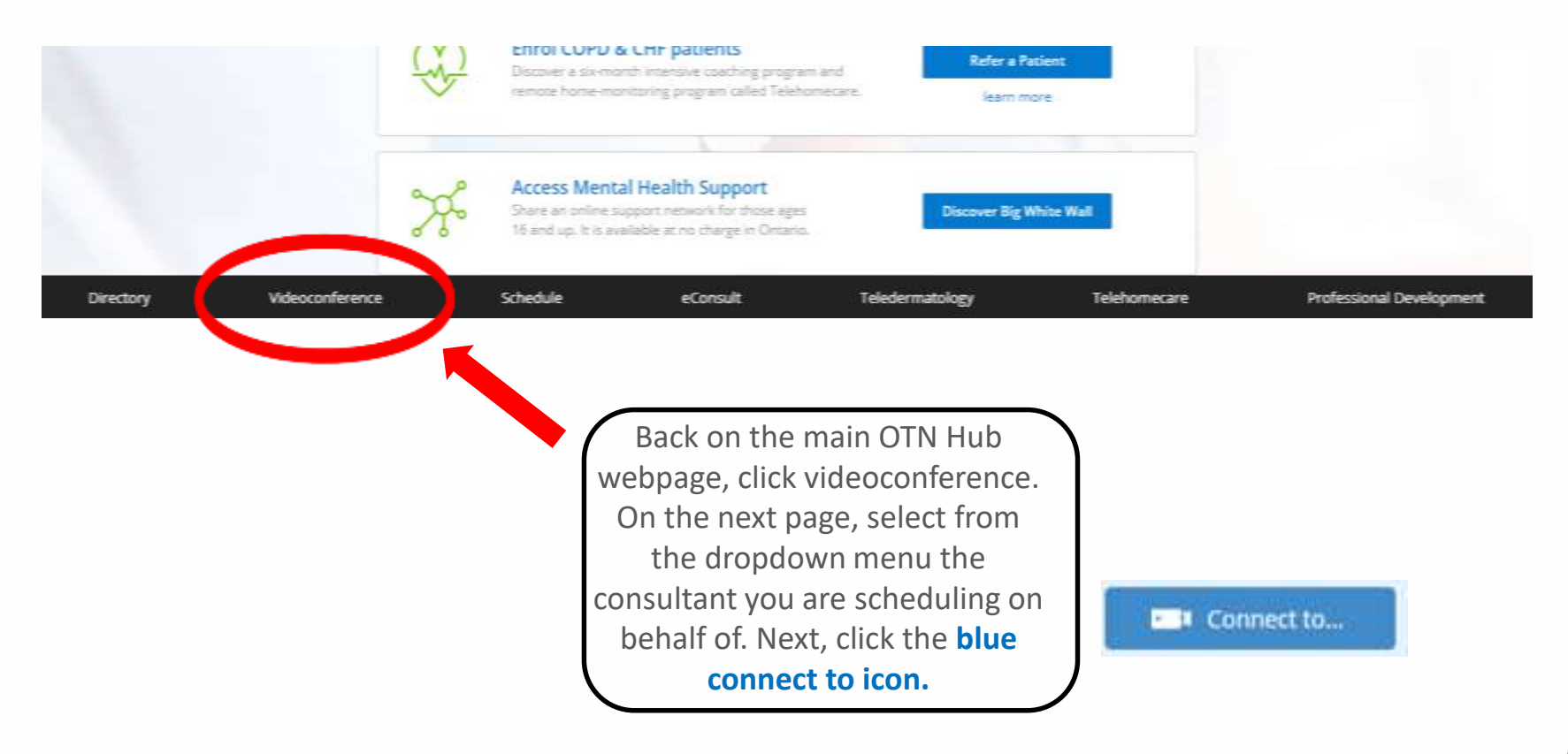

#### SCHEDULING VIA GUEST LINK

Next, click "Guest Via OTNinvite".

Enter the participants' name and email address. Select the consultant you are scheduling on behalf of (if applicable). Click the green schedule icon at the bottom.

Fill in the appointment details and click schedule.

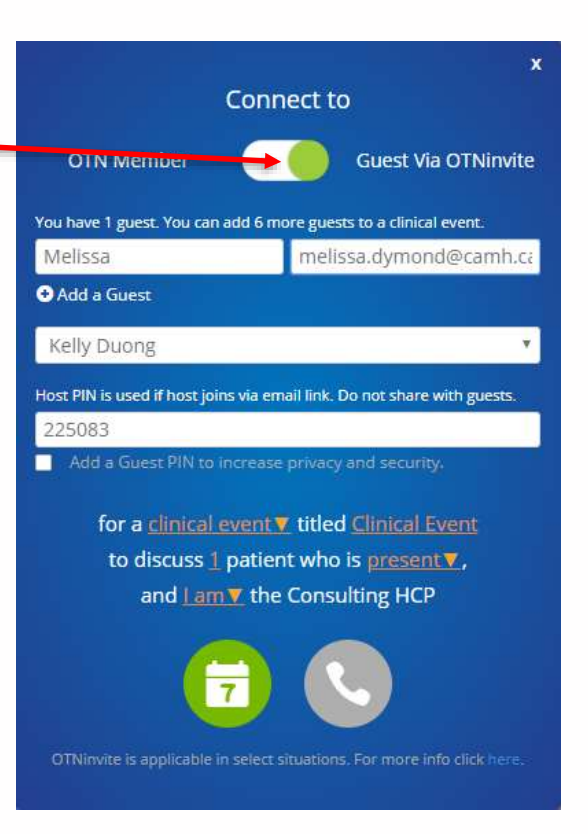

# **ROOM SYSTEMS/MOBILE CARTS**

VIDEOCONFERENCE

#### STARTING A CALL ON A ROOM SYSTEM OR MOBILE CART

STEP 1 - Turn on the TV using the remote for the television

**STEP 2** – Turn on the camera by clicking the red phone button on the system remote

**STEP 3** - Adjust the microphone and camera.

 $\rightarrow$  Move the mic relatively close to you (sometimes an echo occurs when the mic is too close to the TV or computer). There should be an image on the screen to tell you if your mic is on or off

→ You can use the arrows on the remote to move the camera angle (or you can move it by hand). To zoom in or out, use the buttons that say 'zoom' or have a picture of a magnifying glass, depending on the type of remote.

**STEP 4** - Start the call: Depending on the system, you may start the call by searching the address book, or clicking on the magnifying glass on the TV screen.

 $\rightarrow$  Begin typing the site's name (*example, TOR\_CAMH\_0079\_COL\_12*). When you find the correct system, click to place the call.

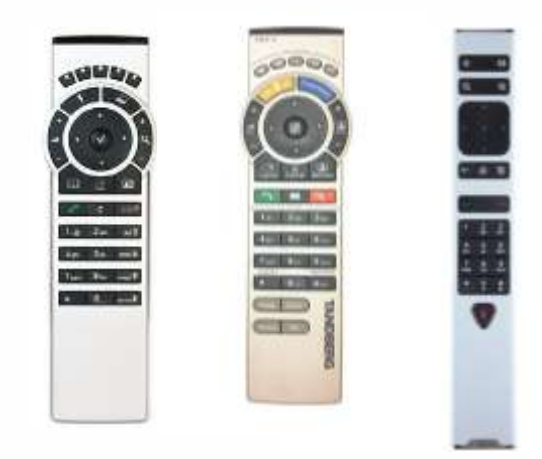

## TROUBLESHOOTING

ROOM-BASED SYSTEM/MOBILE CART

Common problems and solutions:

"The screen is black"

- $\checkmark$  Make sure the TV is switched on and all the plugs are firmly pressed in.
- ✓ Ensure you are connecting to the correct site ID and camera
- ✓ Make sure the TV input is set to HDMI. If the TV has more than one HDMI port, select the one that connects to the Videoconference system.
- ✓ If all else fails, unplug everything from the wall outlet, wait a few seconds, then plug it back in and turn it all back on. This is a "hard reboot" and can get rid of glitches

*"I can't control the camera"* 

✓ Sometimes the camera can get put in one position and fail to reset. Gently turn it as far as it will go to the left or right; when it reaches its limit, it should reset and turn by itself back to the middle. If it doesn't, unplug it, wait a few seconds, then plug it back in.

"The people at the remote site can't hear me"

- ✓ Your microphone may be muted. Press the mute button on the microphone or on the remote.
- ✓ Ensure their volume is turned up

If you are still having trouble connecting, call <u>OTN Troubleshooting</u>: <u>1-855-654-0888</u> <u>ext. 2.</u>

#### OTN CAMERAS AT CAMH

\* Subject to change

| Camera ID | Program (system owner)         | Contact                    | Room Number                       |
|-----------|--------------------------------|----------------------------|-----------------------------------|
| 0079_02   | TeleMental Health Services     | TeleMental Health Services | CS Room 1133 (Dr. Rodie's Office) |
| 0079_03   | IMG                            | Fiona Cai or 30000         | Eli Lilly Centre Room 2015        |
| 0079_04   | IMG                            | Fiona Cai or 30000         | RS Room 2022                      |
| 0079_06   | UofT                           | Fiona Cai or 30000         | CS 801                            |
| 0079_07   | PSSP                           | Christine McDermid         | RS 3030                           |
| 0079_08   | TeleMental Health Services     | TeleMental Health Services | CS 824 (Dr. Goldbloom's Office)   |
| 0079_09   | Access and Transitions         | Katherine Gatfield         | CS 1158                           |
| 0079_10   | UofT                           | Fiona Cai or 30000         | CS 845                            |
| 0079_11   | TeleMental Health Services     | TeleMental Health Services | RS 1071-B                         |
| 0079_12   | Project ECHO                   | Maurey Nadarajah           | CS Room 853                       |
| 0079_13   | TeleMental Health Services     | TeleMental Health Services | RS 1071-C                         |
| 0079_14   | TeleMental Health Services     | TeleMental Health Services | RS 1071-A1                        |
| 0079_15   | PSSP                           | Christine McDermid         | RS 4100                           |
| 0079_16   | TeleMental Health Services     | TeleMental Health Services | RS 1046                           |
| 0132_01   | IMG                            | Fiona Cai or 30000         | QS Unit 4 Room 186                |
| 0132_02   | IMG                            | Fiona Cai or 30000         | QS Unit 4 Room 180                |
| 0132_03   | Complex Care & Recovery (LAMH) | Yvonne Hinds               | QS Unit 3 Room102                 |
| 0132_04   | Complex Care & Recovery (LAMH) | Yvonne Hinds               | QS Unit 3-4                       |
| 0132_05   | Addiction Services             | Ines Moreira               | 60 WSW, Multiple Rooms            |
| 0132_06   | Pain Clinic                    | Andrea Blair               | BGB Room 3151                     |
| 0132_08   | CYFP                           | Erika Schmidt              | 80 WW Room 5222                   |
| 0132_09   | Complex Care & Recovery (LAMH) | Yvonne Hinds               | Unit 1-186                        |
| 0132_10   | Pain Clinic                    | Andrea Blair               | BGB Room 3357                     |
| 0132_11   | Gender Identity Clinic         | Peter Panagrov             | 60 WSW Room 441                   |
| 0132_12   | CYFP                           | Erika Schmidt              | 80 WW Room 6111                   |

#### RESOURCES

#### **CAMH Resources**

1. CAMH TeleMental Health Policy & Tip Sheets for Clinicians and Patients: <u>http://insite.camh.net/policies/pc 2 20 1 telemental health-</u> <u>115420.pdf#search=telemental%20health%20policy%20</u>

2. TeleMental Health E-learning Module on CAMPUS: <u>Https://camhlms.peoplefluent-ca.com</u>

3. TeleMental Health Services Website:

https://www.porticonetwork.ca/web/telemental-health/telepsychiatry

#### **OTN Resources**

1. All OTN Resources for the above training can be found at: <u>https://support.otn.ca/en/connect-help</u> including:

- OHIP Billing Information & Physician Registration form
- Troubleshooting
- How-to guides
- FAQ & more
- 2. PCVC Log-in page: https://tm.otn.ca

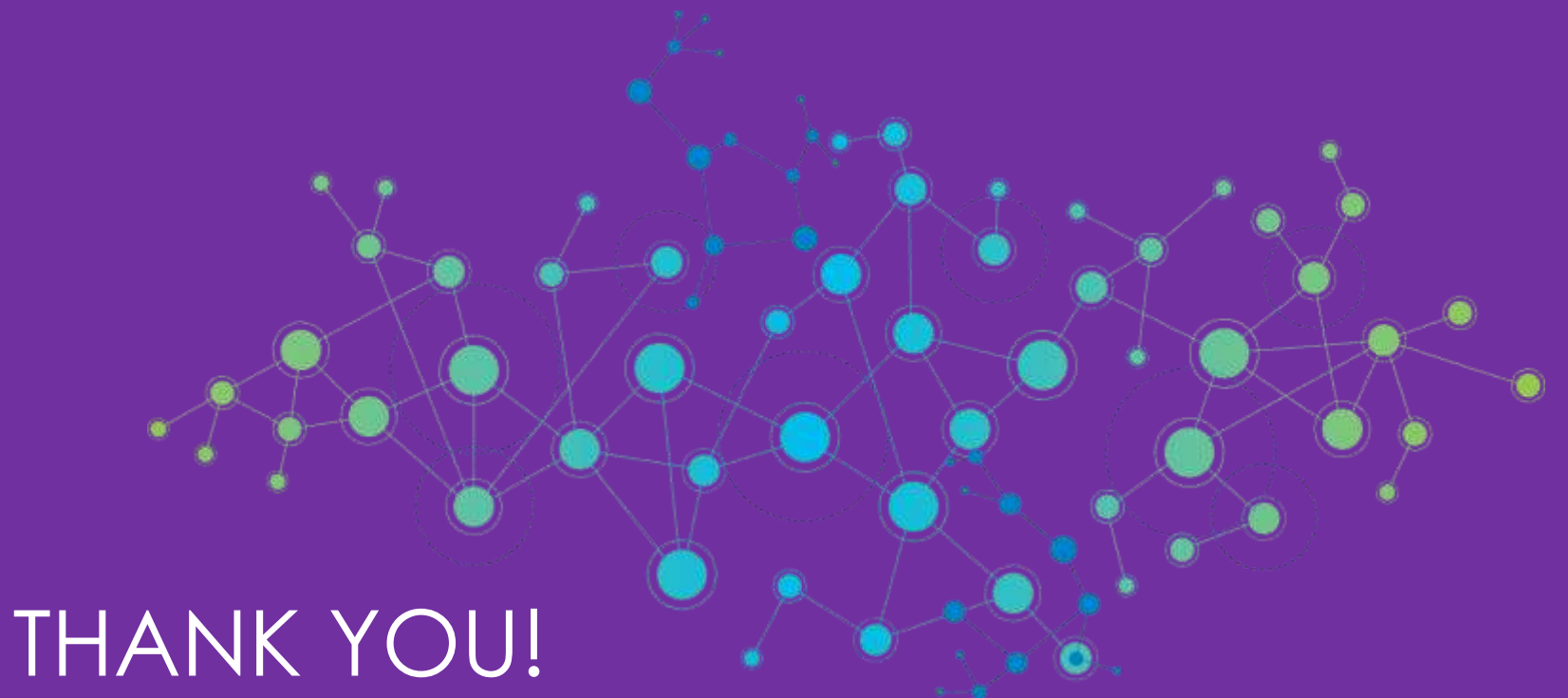

# QUESTIONS?